# Häufig gestellte Fragen und Antworten

### Wie erkenne ich sofort, ob der Wolters Kluwer LawTracker erfolgreich installiert wurde?

In der Menüleiste des Adobe Acrobat Readers ist der Eintrag "Wolters Kluwer LawTracker" zu sehen und die Funktionen können per Pulldown-Menü ausgewählt werden.

| 🚨 Adobe Acrobat Reader DC (32-bit)      |                           |              |         |       |           |
|-----------------------------------------|---------------------------|--------------|---------|-------|-----------|
| Datei Bearbeiten Anzeige Unterschreiben | Wolters Kluwer LawTracker | Zusatzmodule | Fenster | Hilfe |           |
| Start Werkzeuge                         |                           |              |         |       | Q Suchen  |
| Zuletzt verwendet                       |                           |              |         |       |           |
| Mit einem Sternch NEU                   | Emptoniene looi           | S            |         |       | Alle Werk |

Zudem wird im Fall einer erfolgreichen Installation ein Eintrag in der Systemsteuerung von Windows vorgenommen. Diesen finden Sie unter dem folgenden Pfad:

Systemsteuerung \ Einstellungen \ Apps \ Apps und Features

| ← Einstellungen          |                                                 |                              | _ | × |
|--------------------------|-------------------------------------------------|------------------------------|---|---|
| බ Startseite             | Apps und Features                               |                              |   |   |
| Einstellung suchen       | Vipps<br>Microsoft Corporation                  | 16,0 KB<br>17.09.2021        |   |   |
| Apps                     | Webmedienerweiterungen<br>Microsoft Corporation | <b>16,0 KB</b><br>09.09.2021 |   |   |
| E Apps und Features      | Webp-Bilderweiterungen<br>Microsoft Corporation | <b>16,0 KB</b><br>25.09.2021 |   |   |
| i∋ Standard-Apps         | Wetter                                          | 16,0 KB                      |   |   |
| 印 <u></u> Offline-Karten | Wolters Kluwer LawTracker®                      | 22.2 MB                      |   |   |
| Apps für Websites        | 2.5.0.3                                         | 03.11.2021                   |   |   |
| □ Videowiedergabe        | Änderr                                          | n Deinstallieren             |   |   |
|                          | Xbox Console Companion<br>Microsoft Corporation | <b>16,0 KB</b><br>09.09.2021 |   |   |

### Die Installation war erfolgreich, der Wolters Kluwer LawTracker erscheint aber nicht in der Werkzeugleiste am rechten Rand im Adobe Acrobat Reader?

Falls der Wolters Kluwer LawTracker nicht initial in die Werkzeugleiste auf der rechten Seite geladen wird, müssen Sie diesen Schritt manuell durchführen. Klicken Sie dazu entweder oben links im Menüband auf "Werkzeuge" oder unten in der Werkzeugleiste. Anschließend klicken Sie auf "Mehr anzeigen" und fügen dort das Wolters Kluwer LawTracker-Icon hinzu.

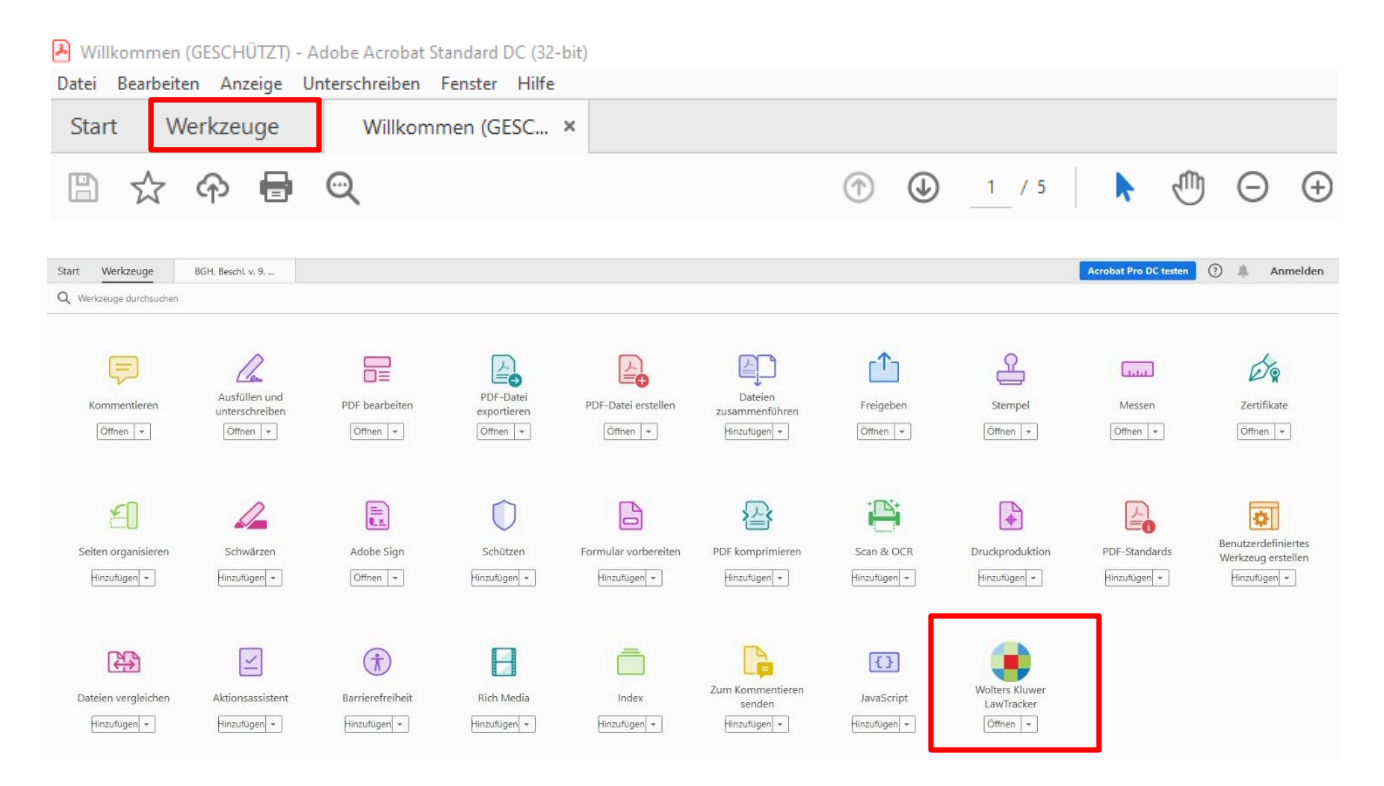

## Die Installation des Wolters Kluwer LawTracker war erfolgreich, das Plug-In wird aber nicht angezeigt

Bitte prüfen Sie, ob in den Adobe Acrobat Reader Einstellungen die Option "Nur zertifizierte Zusatzmodule laden" angekreuzt ist. Diese Einstellung muss deaktiviert werden, da sonst nur eigene Plug-Ins von Adobe geladen werden. Dafür öffnen Sie das Menü wie folgt:

Bearbeiten \ Einstellungen bzw. Voreinstellungen \ Allgemein

Die Option "Nur zertifizierte Zusatzmodule verwenden" befindet sich ganz unten.

| instellungen                                 |                                                                                    |                                                           |      | × |
|----------------------------------------------|------------------------------------------------------------------------------------|-----------------------------------------------------------|------|---|
| Kategorien:                                  | Basiswerkzeuge                                                                     |                                                           |      |   |
| Allgemein                                    | Zugriffstasten zum Zugr                                                            | ifen auf Werkzeuge verwenden                              |      |   |
| Dokumente                                    | Verknünfungen aus URI - Adressen erstellen                                         |                                                           |      |   |
| Kommentieren                                 | Verinippingen aus onz-Auresen erstellen                                            |                                                           |      |   |
| Seitenanzeige                                | ∐ Mit Hand-Werkzeug Text & Bilder auswählen                                        |                                                           |      |   |
| Vollbild                                     | Mit Hand-Werkzeug Artikel lesen                                                    |                                                           |      |   |
| Adobe Online-Dienste                         | Mit Hand-Werkzeug Ma                                                               | ısrad-Zoom verwenden                                      |      |   |
| Barrierefreiheit                             | Mit Auswahl-Werkzeug                                                               | uerst Bilder, dann Text auswählen                         |      |   |
| Einheit                                      | Quick-Aktionen bei Text                                                            | uswahl anzeigen                                           |      |   |
| E-Mail-Konten                                | —<br>— — — — — — — — — — — — — — — — — — —                                         | fann van Dataine annainen                                 |      |   |
| Formulare                                    | Online-speicher beim C                                                             | inen von Datelen anzeigen                                 |      |   |
| Identität                                    | Online-Speicher beim S                                                             | eichern von Dateien anzeigen                              |      |   |
| Internet                                     | Beim Starten von Acrob                                                             | t PDFs der letzten Sitzung öffnen                         |      |   |
| JavaScript                                   | Dokumente als neue Re                                                              | isterkarten im selben Fenster öffnen (Neustart erforderli | ch)  |   |
| Messen (2D)                                  | Vor dem Schließen meh                                                              | arer Registerkarten fragen                                |      |   |
| Messen (3D)                                  | Vor dem schlieben menrerer kegisterkarten fragen                                   |                                                           |      |   |
| Messen (Geo)                                 | Mit Sternchen markierte Dateien auf der Registerkarte "Zuletzt verwendet" anzeigen |                                                           |      |   |
| Multimedia (ältere Versionen)                |                                                                                    |                                                           |      |   |
| Multimedia und 3D                            |                                                                                    |                                                           |      |   |
| Multimedia-Berechtigungen (ältere Versionen) | Feste Auflösung für Bilder des Schnappschuss-Werkzeugs verwenden: 72 🛟 Pixel/Zoll  |                                                           |      |   |
| Rechtschreibung                              | DDF Mainterarchen im Windows England stations                                      |                                                           |      |   |
| Sicherheit                                   | UPUT-Miniaturvorschau im Windows Explorer aktivieren                               |                                                           |      |   |
| Sicherheit (erweitert)                       | Touchscreen-Modus: Automatische Ermittlung                                         |                                                           |      |   |
| Sprache                                      |                                                                                    |                                                           |      |   |
| Suchen                                       | Für Bildschirmauflösung skalieren (Neustart erforderlich):                         |                                                           |      |   |
| liacker<br>Übermöfen                         |                                                                                    |                                                           |      |   |
| Uberpruten                                   |                                                                                    |                                                           |      |   |
| Vertrauensdienste                            |                                                                                    |                                                           |      |   |
| Vertrauensulenste                            |                                                                                    |                                                           |      |   |
|                                              | Warnungen                                                                          |                                                           |      |   |
|                                              | Keine Bearbeitungswarnungen anzeigen                                               |                                                           |      |   |
|                                              | Alle Wahlungen Zurücksetzen                                                        |                                                           |      |   |
|                                              | Mitteilungen von Adobe                                                             |                                                           |      |   |
|                                              | Mitteilungen heim Start                                                            | n von Adobe Acrobat anzeigen                              |      |   |
|                                              |                                                                                    | n von Adobe Acrobat anzeigen                              |      |   |
|                                              | Keine Mitteilungen bei d                                                           | er Anzeige von Dokumenten anzeigen                        |      |   |
|                                              | Decomposited                                                                       |                                                           |      |   |
|                                              | Programmstart                                                                      |                                                           |      |   |
|                                              | Nur zertifizierte Zusatzm                                                          | odule verwenden Zurzeit im zertifizierten Modus:          | Nein |   |
|                                              |                                                                                    |                                                           |      |   |
|                                              |                                                                                    |                                                           |      |   |
|                                              | Als Standard-PDF-Progr                                                             | mm auswählen                                              |      |   |
|                                              | Mitteilen, wenn Adobe                                                              | crobat nicht meine standardmäßige PDF-Anwendung is        | st   |   |
|                                              |                                                                                    | ······································                    |      |   |

Wie erkenne ich, welche Version des Adobe Acrobat Reader ich verwende – die 32-bit Version oder die 64-bit Version?

Möglichkeit 1: In der Kopfzeile des Adobe Acrobat Reader.

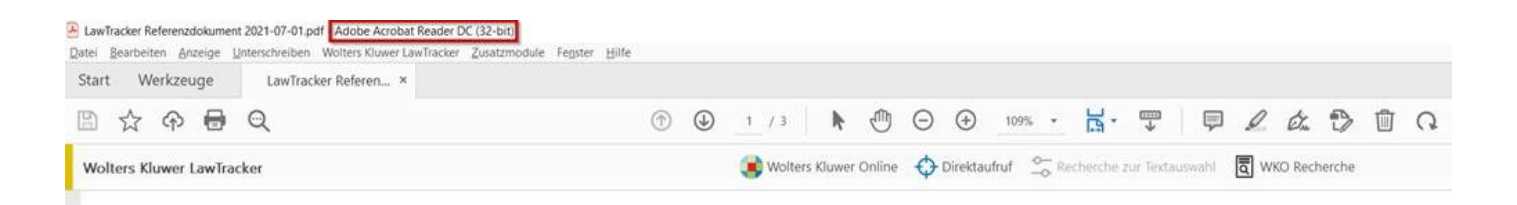

**Möglichkeit 2:** Folgen Sie diesem Pfad über das Menüband: Hilfe \ Info über Adobe Acrobat Reader DC

In der zweiten Textzeile befindet sich die Angabe zu Ihrer Version

Was kann ich tun, wenn beim Start des Adobe Acrobat Reader eine Fehlermeldung erscheint, dass die Option "In App Container" nicht aktiv ist und der Wolters Kluwer LawTracker nicht geladen wird?

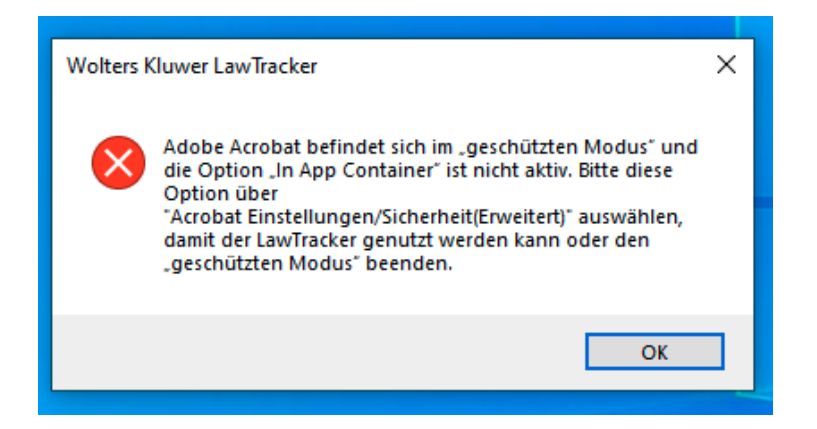

Der Wolters Kluwer LawTracker benötigt diese Sicherheits-Funktion, damit die Anwendung im im "geschützten Modus" ausgeführt werden kann. Sie können die Option in den Einstellungen des Adobe Acrobat Reader unter diesem Pfad aktivieren:

Bearbeiten \ Einstellungen bzw. Voreinstellungen \ Sicherheit (erweitert)

| Kategorien:                      | Sandbox-Schutz                                                                                 |                           |                             |
|----------------------------------|------------------------------------------------------------------------------------------------|---------------------------|-----------------------------|
| Allgemein                        | 🗹 Geschützten Moo                                                                              | lus beim Start aktivieren | 🗹 In AppContainer ausführen |
| Kommentieren<br>Seitenanzeige    | Geschützte Ansicht <ul> <li>Aus</li> <li>Dateien mit potenziell unsicherem Ursprung</li> </ul> |                           |                             |
| Vollbild<br>Adobe Online-Dienste |                                                                                                | ○ Alle Dateien            |                             |

#### Was ist bei dem Wechsel von Acrobat 32-bit auf Acrobat 64-bit zu beachten?

Mit dem Wechsel auf die 64-bit Version von Acrobat Reader DC muss der Wolters Kluwer LawTracker für die 64-bit Version nach installiert werden. Die 32-bit Version des Wolters Kluwer LawTracker wird mit der Deinstallation des Acrobat Reader 32-bit nicht automatisch entfernt und muss über die Systemsteuerung entfernt werden.